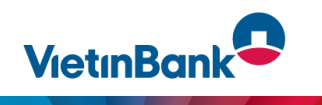

## HƯỚNG DẪN ĐĂNG KÝ DỊCH VỤ VÀ GỬI BIỀU MẪU ĐĂNG KÝ DỊCH VỤ KẾT NỐI ERP-MISA (JETPAY)

- 1. Trường hợp Khách hàng đã có tài khoản Internet banking mở tại VietinBank (VietinBank eFAST)
- 1.1 Bước 1: Khách hàng tải biểu mẫu đăng ký dịch vụ tại đây

- Khách hàng thực hiện khai báo các thông tin cần thiết tại các phần sau: Phần A – Phần đăng ký thông tin; Mục 1. Thông tin Khách hàng; Mục 2. Thông tin tài khoản; Mục 3. Đăng ký dịch vụ: Tích chọn dịch vụ ERP, sau đó ký xác nhận và đóng dấu của đơn vị khách hàng. (Lưu ý: Đóng dấu tại mục ký và đóng dấu giáp lai các trang)

- Khách hàng Scan biểu mẫu định dạng file PDF và lưu trên thiết bị của khách hàng.
- 1.2 Bước 2: Đăng nhập vào hệ thống VietinBank eFAST để gửi thông tin cần hỗ trợ và biểu mẫu sang VietinBank
- Khách hàng đăng nhập bằng user trên màn hình eFAST, tại thanh công cụ bên phải màn hình chọn gửi Yêu cầu hỗ trợ

| ái phiếu                      | Mới Viet<br>ngo                 | inBank eFAST thông báo triển k<br>ải hệ thống thường và Nộp NSS | nai dịch vụ mới: Tra soát onlin<br>N | e đối với giao dịch Chuyển tiế | n                | Trải nghiệm ngay  |                                          |
|-------------------------------|---------------------------------|-----------------------------------------------------------------|--------------------------------------|--------------------------------|------------------|-------------------|------------------------------------------|
| nê tin dụng                   |                                 |                                                                 |                                      |                                |                  |                   | uccom!                                   |
| ịch vụ chuyển tiền            | Danh sách TK thanh to           | in                                                              | Biểu đồ thụ chi                      |                                |                  | Báo cáo dòng tiền | Kế toán viên                             |
| ịch vụ nộp NSNN               | Hiện có 20 tài khoản            |                                                                 | bled do tild off                     |                                |                  | bao cao aong aen  |                                          |
| ua bán - Chuyển tiền ngoại tệ | 100870082584                    | 137,091,370 JPY                                                 | 🔵 Thu 🔍 Chi 🔍 Net                    |                                |                  | VND               |                                          |
| ịch vụ thanh toán             | 101870082583                    | 993,879.84 EUR                                                  |                                      |                                |                  | 2                 | Cần thanh toán 🗸 🗸                       |
| ịch vụ tiên gửi               | 102870082582                    | 1,392,377.36 SGD                                                |                                      |                                |                  | 1                 |                                          |
| ịch vụ tín dụng               |                                 | Xem thêm >                                                      |                                      |                                |                  | - 1               |                                          |
| nu/Chi hộ                     |                                 |                                                                 |                                      |                                |                  | 0                 |                                          |
| ịch vụ khác                   |                                 |                                                                 | 01/23 02 03                          | 04 05 06                       | 07 08 09 10      | 11 12             |                                          |
| uản lý giao dịch              | Thường dùng                     |                                                                 |                                      |                                |                  | Tùy chỉnh         |                                          |
| io cáo                        | 6                               | =                                                               | <b>k</b>                             | ≣                              | <b>8</b>         |                   |                                          |
| äng xuất                      | Chuyến tiến trong<br>VietinBank | Chuyến tiến liên ngân hàng                                      | Nộp thuế hải quan                    | Thanh toàn hòa đơn             | Trà nợ khoản vay | Chi luong         | 1900 558 868                             |
| hỗ trợ                        | Deeb sách slos disk             | 8                                                               |                                      |                                |                  |                   | Gửi yêu cầu hỗ trợ<br>Gửi yêu cầu hỗ trợ |
| 0 558 868                     | Danu sach giao aich é           | jan nhat                                                        |                                      |                                |                  | <u> </u>          | 2 Câu hỏi thường gặp                     |
| hông tin Dich vụ khách hàng   |                                 |                                                                 |                                      |                                |                  |                   |                                          |

 Tại mục Gửi yêu cầu hỗ trợ trong phần nội dung thư, Khách hàng nhập thông tin nội dung cần hỗ trợ và tên chi nhánh nhận biểu mẫu:

Ví dụ:

| 7 🗘 🏨 NULSECUIE   10.0-130.152/0100/IIE | Ip/main-support                                                          | VietinBank                                                                                                    |
|-----------------------------------------|--------------------------------------------------------------------------|----------------------------------------------------------------------------------------------------|
| etinBank eFAST 💖                        | Gửi yêu cầu hỗ trợ                                                       | <b>e</b> 🖉 😒 (                                                                                                    |
| Tài khoản                               |                                                                          |                                                                                                    |
| Trái phiếu                              |                                                                          |                                                                                                    |
| Thẻ tín dụng                            | Địa chỉ đến                                                              | contact⊚vietinbank.vn                                                                                                    |
| Dịch vụ chuyển tiền                     | TY                                                                       | VietinRank-eEAST@vietinhank vn                                                                                                    |
| Dịch vụ nộp NSNN                        |                                                                          |                                                                                                    |
| Mua bán - Chuyển tiền ngoại tệ          | Chủ để                                                                   | eFAST - 300084937 - vacom1 - 0912790256 - hueharu1631@gmail.com yêt                                                                                                    |
| Dịch vụ thanh toán                      | Nội dung thư                                                             | <u>Ķīņb gử</u> VietinBank CN Hà Nội                                                                                                    |
| Dịch vụ tiền gửi                        |                                                                          | Công ty: 300084937 – CT TNHH YO NGUYEN THUY NGA NGUYEN THUY NGA 46183095<br>Người dựng: vaccmì – vaccmì – 0912790256 – hueharul631sgmail.com<br>Côtái chái vậng chiếc hược FD |
| Dịch vụ tín dụng                        | L                                                                        |                                                                                                    |
| ſhu/Chi hộ                              | File đính kèm                                                            |                                                                                                    |
| Dịch vụ khác                            | Số lượng file tối đai à 5 và<br>dung lượng tối đai <sup>1</sup> DMB/file | Chọn tép                                                                                                    |
| Quản lý giao dịch                       |                                                                          |                                                                                                    |
| áo cáo                                  | <quay lại<="" td=""><td>Xoá Gửi email</td></quay>                        | Xoá Gửi email                                                                                                    |
| Đăng xuất                               |                                                                          |                                                                                                    |

- Khách hàng đính kèm biểu mẫu đã được ký tại bước 1 và chọn gửi email
- Sau khi khách hàng chọn gửi email, hệ thống của VietinBank sẽ kiểm tra thông tin phù hợp, khách hàng gửi bản đăng ký thành công, màn hình hiển thị như sau:

| Gửi yêu cầu hỗ trợ                            | Θ 🖑 🖯 🤇                                                                                                    |
|-----------------------------------------------|----------------------------------------------------------------------------------------------------|
|                                               |                                                                                                    |
| Trung tân diek oo Mit o                       | ha Vlatiabank 23 tiža akša užu pši bě ter cha Ouri klách. VlatiaBank cé cá amail akša kři let de Ouri                                                                                                    |
| khách vào hòm thư huệ<br>của VietinBank       | ra vreundanic da dep miniji yeu cau no uv cua voj knach, vreundanic se co eman pinan no no no cuo cuy<br>haru1631@gmail.com sau khi chúng tôi xử lý xong. Trần trọng cảm ơn Quý khách đã sử dụng dịch vụ                                                                                                    |
|                                               |                                                                                                    |
| Dia abi 46a                                   | sastast Svistlakast us                                                                                                    |
| eia chi den                                   | contact@vietinbank.vn                                                                                                    |
| Từ                                            | VietinBank-eFAST@vietinbank.vn                                                                                                    |
| Chùđã                                         | a5A5T - 30008/037 - vacami - 09720026 - buobar 1/631-amril com vâi                                                                                                    |
| UTA 40                                        |                                                                                                    |
| Nội dung thư                                  | Kinh gửi VietinBank CN Hà Nội<br>Công ty: 300084937 – CT TNHH YO NGUYEN THUY NGA NGUYEN THUY NGA 46183095                                                                                                    |
|                                               | Người dùng: vacom1 – vacom1 – 0912790256 – hueharu1631≋gmail.com<br>Gửi yêu cầu đảng kỳ dịch vu ERP Misa                                                                                                    |
|                                               |                                                                                                    |
| File đính kèm<br>Số lượng file tối đa là 5 và | Chọn tép                                                                                                    |
| dung lượng tối đa 10MB/file                   |                                                                                                    |
| Oundi                                         |                                                                                                    |
|                                               | Gửi yêu cầu hỗ trợ   Image: Comparison of the comparison of the comparison |

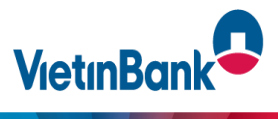

Sau khi bản đăng ký được chuyển sang VietinBank thành công, cán bộ Vietinbank sẽ tiếp nhận và hoàn thiện thủ tục đăng ký dịch vụ cho khách hàng, sau khoảng 2 ngày làm việc khách hàng có thể sử dụng được dịch vụ.

**\*\* Lưu ý**: Trong 5 ngày làm việc sau khi khách hàng gửi chứng từ nhanh qua hệ thống eFAST thành công, VietinBank sẽ liên hệ với khách hàng để lưu lại bản cứng biểu mẫu theo quy định của VietinBank

2. Trường hợp Khách hàng chưa có user Internet banking mở tại VietinBank (Chưa đăng ký dịch vụ VietinBank eFAST): Khách hàng cần đến trực tiếp phòng giao dịch hoặc Chi nhánh VietinBank gần nhất để làm thủ tục đăng ký dịch vụ VietinBank eFAST và thực hiện đăng ký dịch vụ ERP.

Trân trọng Cảm ơn !